## You must register and rotate your Erikson password immediately. Please go to <u>https://recovery.erikson.edu</u> and follow the instructions below

## To login:

The Domain is Erikson

Enter your **username**. If your email is <u>a.student@erikson.edu</u> your username is a.student Enter the **password** provided in your Erikson welcome email and click **Login** 

| Login or E              | nroll                                                    |
|-------------------------|----------------------------------------------------------|
| Login to enro<br>Domain | ll in the service or change your password reset options. |
| Erikson                 | •                                                        |
| Username *              |                                                          |
| a.student               |                                                          |
| Password *              |                                                          |
|                         |                                                          |

You will now change your password to something of your choosing. First, re-enter the **password provided in your welcome email,** and click **Continue**:

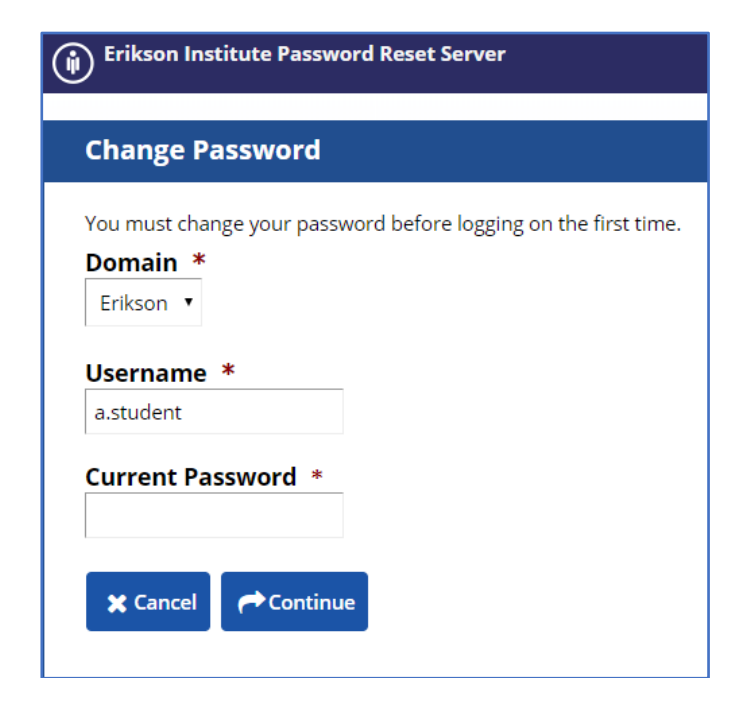

## Next, enter a new password. The requirements for your password are as follows:

- Your password must have a minimum of a 8 characters.
- You may not use a previous password.
- Your password must not contain parts of your first, last, or logon name.
- Your password must be changed every 180 days.
- Your password requires a minimum of two of the following three categories:
  - 1 upper case character (A-Z)
  - 1 lower case character (a-z)
  - 1 numeric character (0-9)
- You may not reuse any of your last 6 passwords

## Click Change Password:

| ) • | rikson Institute Password Reset Server |
|-----|----------------------------------------|
| Ch  | ange Password                          |
|     |                                        |
|     | erikson.edu<br>a.student               |
| Ne  | w Password *                           |
| Coi | nfirm New Password *                   |
| ;   | Cancel                                 |

Now that you have changed your password, you will enroll in account recovery.

This allows you to recover a forgotten password or access your account if you have been locked out. At the following screen, click Login:

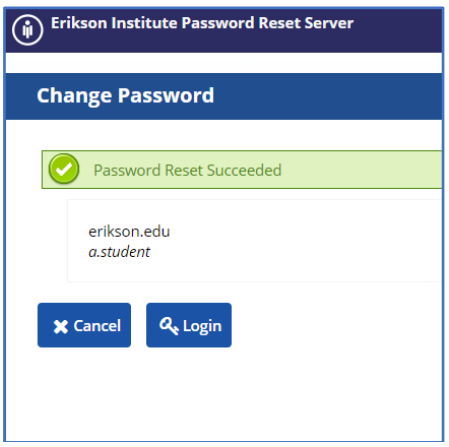

1. Enter **Erikson** as the Domain, your user ID, and the new password you just set, then click **Login**.

The Username is the part before @erikson.edu in your email address.

| Login o               | Enroll                                                     |
|-----------------------|------------------------------------------------------------|
| Login to er<br>Domain | roll in the service or change your password reset options. |
| Erikson               |                                                            |
| Username              | *                                                          |
| a.student             |                                                            |
| Password              | *                                                          |
|                       |                                                            |
| Q. Login              |                                                            |

2. Choose 3 security questions to be used for account recovery and click **Continue**.

| Erikson Institute Password Reset Server                                                     |  |  |  |  |
|---------------------------------------------------------------------------------------------|--|--|--|--|
| Security Questions                                                                          |  |  |  |  |
| Please select your Security Questions:                                                      |  |  |  |  |
| Email Question (Receive reset code by email)                                                |  |  |  |  |
| Who is your favorite author? •   What is the name of the city where your mother was born? • |  |  |  |  |
| What is the name of the street on which you grew up?                                        |  |  |  |  |
| Continue                                                                                    |  |  |  |  |

3. On the following screen, enter your personal email address to be used for account recovery. (Not your \*@Erikson.edu email address). Click **Continue**.

| Enter your email to receive the reset pincode. |                    |  |  |  |  |  |
|------------------------------------------------|--------------------|--|--|--|--|--|
| Email Address                                  |                    |  |  |  |  |  |
|                                                | astudent@gmail.com |  |  |  |  |  |
|                                                | Continue           |  |  |  |  |  |

4. Next you will provide answers to the 3 security questions you just selected. Answer each question and click **Continue**.

| Who is your favorite author? |  |  |  |  |  |  |  |
|------------------------------|--|--|--|--|--|--|--|
|                              |  |  |  |  |  |  |  |
| Continue                     |  |  |  |  |  |  |  |

5. Now the recovery system will email you a pin code to the personal email address you provided. Enter the pin code into the following screen and click **Continue** 

| An email has been sent to the account you entered during enrollment. Please enter the pincode.<br>Pincode |               |          |    |  |  |  |
|----------------------------------------------------------------------------------------------------|---------------|----------|----|--|--|--|
|                                                                                                    | 235423        |          |    |  |  |  |
| ø                                                                                                    | Change Answer | ✓ Contin | ue |  |  |  |

Registration with our password reset service is now complete!

If you are ever locked out of your account or forget your password, you now can go to <u>https://recovery.erikson.edu</u> to unlock your account or change a forgotten password.

You can now close the recovery.erikson.edu website.